# Identificar e Solucionar Problemas de Conectividade Splunk no PCF

# Contents

Introdução Pré-requisitos Requisitos Componentes Utilizados Informações de Apoio Regra de Alerta Presente no Centro de Operações do PCF para Conexão de Splunk Inativa Problema Troubleshooting

# Introdução

Este documento descreve o procedimento para solucionar o problema de Splunk visto no PCF do Cloud Native Deployment Platform (CNDP).

## Pré-requisitos

#### Requisitos

A Cisco recomenda que você tenha conhecimento destes tópicos:

- · Policy Control Function (PCF, Função de Controle de Políticas)
- · CNDP 5G
- · Dockers e Kubernetes

#### **Componentes Utilizados**

As informações neste documento são baseadas nestas versões de software e hardware: PCF REL\_2023.01.2 Kubernetes v1.24.6

As informações neste documento foram criadas a partir de dispositivos em um ambiente de laboratório específico. Todos os dispositivos utilizados neste documento foram iniciados com uma configuração (padrão) inicial. Se a rede estiver ativa, certifique-se de que você entenda o impacto potencial de qualquer comando.

### Informações de Apoio

Nesta configuração, o CNDP hospeda um PCF.

O Splunk Server é o componente principal da plataforma do software Splunk. É uma solução escalável e poderosa para coletar, indexar, pesquisar, analisar e visualizar dados gerados por máquinas.

O Splunk Server opera como um sistema distribuído que pode lidar com dados de várias fontes, incluindo logs, eventos, métricas e outros dados da máquina. Ele fornece a infraestrutura para coletar e armazenar dados, executar indexação e pesquisa em tempo real e fornecer insights por meio de sua interface de usuário baseada na Web.

# Regra de Alerta Presente no Centro de Operações do PCF para Conexão de Splunk Inativa

alerts rules group splunk-forwarding-status-change rule splunk-forwarding-status-change expression "splunk\_log\_forwarding\_status== 1" duration 1m severity major type "Equipment Alarm" annotation description value "splunk-forward-log Down"

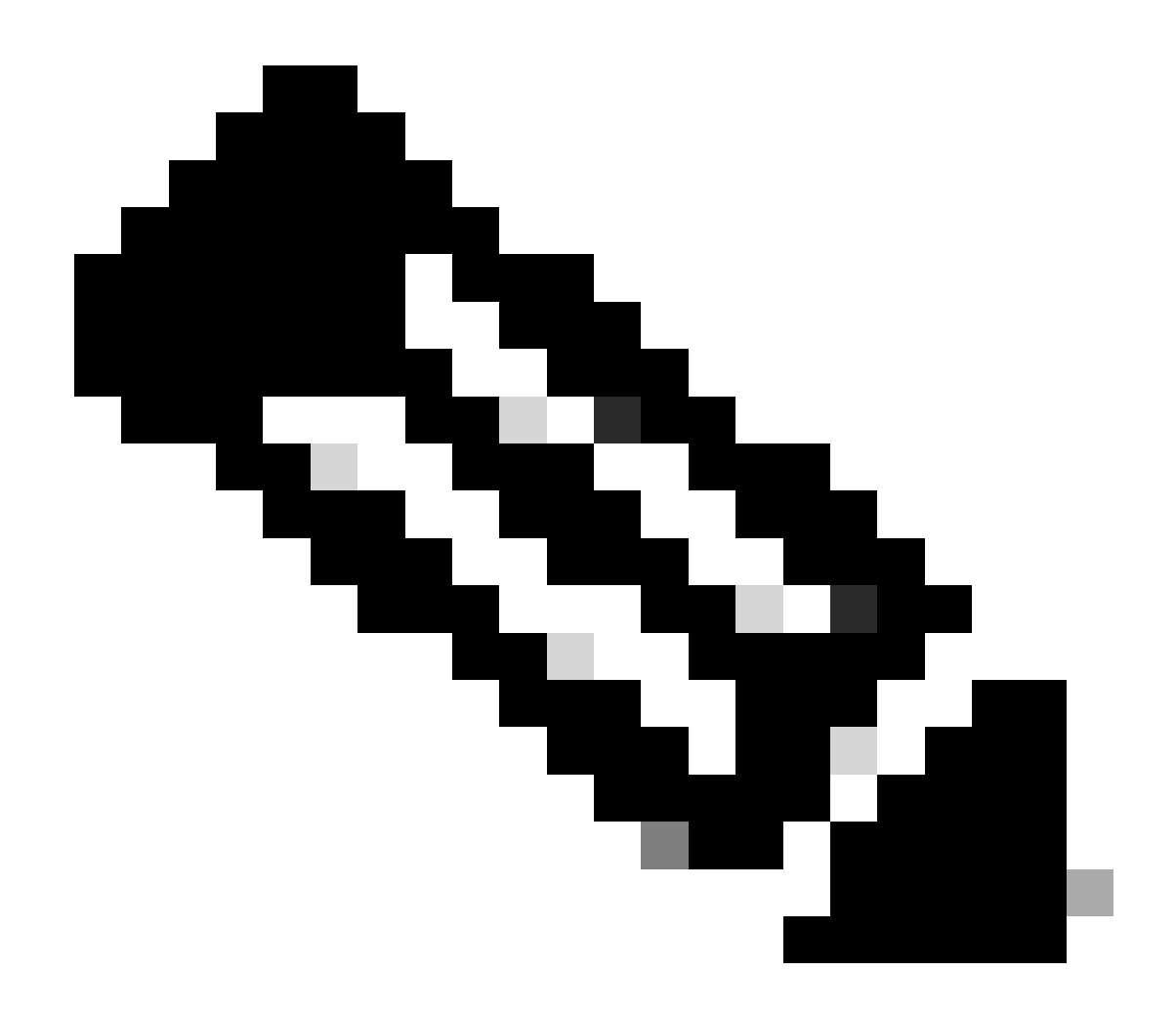

Observação: você precisa verificar se essa regra está presente no PCF Ops-Center para o alerta eficaz de problemas de conectividade de Splunk.

### Problema

Você vê alertas sobre a falha do encaminhamento de Splunk no Common Execution Environment (CEE) Ops-Center.

### Troubleshooting

Etapa 1. Conecte-se ao nó mestre e verifique o status do consolidated-logging-0 pod.

Command: cloud-user@pcf01-master-1\$ kubectl get pods -A |grep consolidated-logging-0 Example: cloud-user@pcf01-master-1:~\$ kubectl get pods -A -o wide | grep consolidated-logging-0 NAMESPACE NAME READY STATUS RESTARTS AGE pcf-pcf01 consolidated-logging-0 1/1 Running 0 2d22h xxx.xxx.xxx pcf01-primary-1 <none> <none> cloud-user@pcf01-master-1:~\$

Etapa 2. Verifique a conexão Splunk fazendo login no pod consolidado com esses comandos. Para verificar se uma conexão foi estabelecida na porta 8088, você pode usar este comando:

cloud-user@pcf01-master-1:~\$ kubectl exec -it -n pcf-pcf01 consolidated-logging-0 bash

kubectl exec [POD] [COMMAND] is DEPRECATED and will be removed in a future version. Use kubectl exec [POD] -- [COMMAND] instead. groups: cannot find name for group ID 303

I have no name!@consolidated-logging-0:/\$

I have no name!@consolidated-logging-0:/\$

I have no name!@consolidated-logging-0:/\$ netstat -anp | grep 8088

I have no name!@consolidated-logging-0:/\$

I have no name!@consolidated-logging-0:/\$

Etapa 3. Se não houver conexões ao Splunk, verifique a configuração no PDF Ops-Center.

cloud-user@pcf01-master-1:~\$ ssh -p 2024 admin@\$(kubectl get svc -A -o wide |grep 2024 | grep ops-center-pcf | awk '{ print \$4}') [pcf01/pcfapp] pcf#show running-config| include splunk [pcf01/pcfapp] pcf# debug splunk hec-url https://xx.xxx.xxx8088 [pcf01/pcfapp] pcf# debug splunk hec-token d3a6e077-d51b-4669-baab-1ddf19aba325 [pcf01/pcfapp] pcf#

Etapa 4. Se a conexão não for estabelecida, recrie o consolidated-logging-0 pod.

cloud-user@pcf01-master-1:~\$ kubectl delete pod -n pcf-pcf01 consolidated-logging-0

Etapa 5. Verificar o podconsolidated-logging-0 após a exclusão.

Etapa 6. Conecte-se ao podconsolidated-logging e realize o testenetstat para a porta 8088 e verifique se a conexão Splunk foi estabelecida.

cloud-user@pcf01-master-1:\$ kubectl exec -it -n pcf-wscbmpcf consolidated-logging-0 bash I have no name!@consolidated-logging-0:/\$ netstat -anp | grep 8088 tcp 0 0 xxx.xxx.xxx:60808 xx.xxx.xxx:8088 ESTABLISHED 1/java tcp 0 4957 xxx.xxx.xxx:51044 xx.xxx.xxx:8088 ESTABLISHED 1/java tcp 0 4963 xxx.xxx.xxx:59298 xx.xxx.xxx:8088 ESTABLISHED 1/java tcp 0 0 xxx.xxx.xx:34938 xx.xxx.xxx:8088 ESTABLISHED 1/java tcp 0 0 xxx.xxx.xx:34938 xx.xxx.xxx:8088 ESTABLISHED 1/java

#### Sobre esta tradução

A Cisco traduziu este documento com a ajuda de tecnologias de tradução automática e humana para oferecer conteúdo de suporte aos seus usuários no seu próprio idioma, independentemente da localização.

Observe que mesmo a melhor tradução automática não será tão precisa quanto as realizadas por um tradutor profissional.

A Cisco Systems, Inc. não se responsabiliza pela precisão destas traduções e recomenda que o documento original em inglês (link fornecido) seja sempre consultado.